# Informácie k úprave programu ohľadom stravného od roku 2024.

V spolupráci s podporným tímom som urobil niekoľko zmien ohľadom stravného, aby činnosti evidencie poskytnutej zálohy na stravu pre zamestnanca a zúčtovania v mzdách boli čo najjednoduchšie a prehľad čo najlepší.

### 1) Evidencia zamestnancov

Základom toho je, že každý zamestnanec má na účte **335xxx** <u>samostatnú analytiku</u>. Môže sa zdať, že pri firmách s vyšším počtom zamestnancov to bude náročnejšie. Myslím, že tomu tak nebude. Možno v prvej fáze prideľovania analytických účtov zamestnancom. Tiež doklad o zaúčtovaní miezd bude mať viac zápisov, ale to všetko vyrieši jeden "klik" v programe. Vy však budete mať cez účtovníctvo prehľad o salde každého zamestnanca na účte 335xxx.

| <ul> <li>Systém ekonomických agiend -</li> <li>Jčtovníctvo Faktúry Financie I</li> <li>Kmeňový súbor zamestnancov</li> <li>Triedenie: Osobné čísl</li> </ul> | Podvojné účtovníctvo<br>DPH Sklady Majetok Mzdy Kontrolné súb<br>[filter kmeňového súboru - rok: 2024]<br>Io Meno <b>Vyhľadávanie</b> | ory Servisné fun             | kcie Kalendár Organizé           | ér Koniec                 | -                                                    | · _                           | X      |
|----------------------------------------------------------------------------------------------------|----------------------------------------------------------------------------------------------------|------------------------------|----------------------------------|---------------------------|------------------------------------------------------|-------------------------------|--------|
| Osobné číslo:                                                                                                    | 100                                                                                                    | Nástup:<br>Výstup:           | 01.01.2024 M                     | Na dobu určitú<br>lo:     | Výstup D<br>2.01.2022<br>31.12.2023                  | )oba určitá<br><br>31.12.2024 |        |
| Priezvisko:<br>(rodená):                                                                                                    | Mrkvička                                                                                                    | Č.účtu:                      | 0 -<br>vytvorenie Iban           | 0 /                       | 20.03.2016<br>31.12.2022<br>31.12.2023<br>31.12.2023 | <br><br>31.12.2024            | -      |
| Rodné číslo:                                                                                                    | 010101/1111 <b>Rč2</b> /<br>123456789012 - nový údaj pre SP<br>od roku 2021                                                           | lban:<br>Swift:<br>špecif.s: | 3<br>k                           | 335xxx: 33511<br>(onšt.s: |                                                      |                               | •      |
| Dătum narodenia:<br>Miesto narodenia:<br>Číslo OP                                                                                                    |                                                                                                    | Ulica:<br>Číslo súp:<br>Psč: | Ulica<br>1 orient<br>02743 Štát: | :                         |                                                      |                               | •      |
| Stav:<br>Pohlavie:                                                                                                    | 1 Slobodný(á)<br>1 v                                                                                                    | Mesto:<br>Štát výkonu        | Nižná<br>práce:                  | SK 2znaky<br>podľa        |                                                      |                               | •      |
| Stredisko:                                                                                                    |                                                                                                    | Štát (príslu                 | šnosť/narodenie):                | SK / SK                   |                                                      | >                             | ~      |
| Evidencia analytický<br>Rodinní príslušníci                                                                                                    | ch údajov<br>Dovolenka De                                                                                                    | enné náhrady                 | Dvz pre ná                       | Zaradenie<br>ahradu PN    |                                                      | Zostav                        | У      |
| (c) JRS software s.r.o. Inštal                                                                                                    | lácia pre: JRS software, s.r.o užívateľ: JRS softwa                                                                                   | re, s.r.o.                   |                                  | [C:\Sea_ws                | ub\UZ026\Sub_                                        | eur] 22.0                     | 1.2024 |

## 2) Parametre pre stravné

Aby ste mohli systém stravného používať v tejto novej forme, musíte mať nastavené parametre v činnosti = Mzdy - Kontrolné súbory - Užívateľské kontrolné súbory - Parametre = a kliknúť na [ Stravné - fin.príspevok - parametre ]. Tu si nastavíte:

- hodnotu zákonného príspevku (55%) účet 527
- hodnotu príspevku zo sociálneho fondu (hodnotu na deň alebo na mesiac) účet 472
- hodnotu príspevku nad limit, ktorá ale podlieha dani a odvodom účet 528
- hodnotu pravidelne sa opakujúcej zálohy na jeden deň účet 335xxx čo by mal byť v podstate súčet minimálne parametrov 527+472

| Systém ekonomických agiend - Podvojné účtovníctv<br>Učtovníctvo Faktúry Financie DPH Sklady Maje                                                                                                    | o<br>tok Mzdy Kontr                                                                                                    | rolné súbory Servisné funkcie                                                                                                    | Kalendár Or                       | ganizér Ko                                                          | niec                          | _              |          | ×         |
|----------------------------------------------------------------------------------------------------|----------------------------------------------------------------------------------------------------|----------------------------------------------------------------------------------------------------|-----------------------------------|---------------------------------------------------------------------|-------------------------------|----------------|----------|-----------|
| Súbor užívateľských parametrov         Týždenný úväzok:       40,00         Sociálny fond [%]:       1,00         Sviatky pri mesačnej mzde:       A ▼         pri "A" sú sviatky počítané samostatne       pri "S" sú sviatky súčasťou mes. mzdy         pri "S" sú sviatky súčasťou mes. mzdy,       na ∨P sú vyčíslené samostatne         Deň výplaty:       30         Umiestnenie súborov:       S ▼         kalendár, zákonné sadzby, tabuľky dane       pri viacužívateľských verziách je výhodné         zadať "P" - pre všetkých klientov budú       súbory spoločné, stačí zadať hodnoty         v jednom užvateľovi       v ostatných prípadoch zadajte "S"         Odvod. úľava SP - Potravinár:       >>> | Práv.forma<br>Priezvisko<br>Firma: JR<br>Ulica: Ze<br>Sídlo: Niž<br>Vyplnil: Ing<br><u>FO (mzdová</u><br>Priezvisko:<br>Telefón:<br>E-mail: | : PO<br>/ Meno / Titul / Titul_za<br>RS software, s.r.o.<br>emianska Dedina<br>číslo - súpisné:<br>Žná<br>g. Jaroslav Raška<br>učtovníčka), ktorá koná v<br>Raška<br>0903/644121<br>jrs@jrs.sk | Rodné čís<br>oči SP za z<br>Meno: | lo: /<br>/ orient.:<br>Psč:<br>Štát:<br><u>amestnáv</u><br>Jaroslav | 36<br>027 43<br>SK<br>/atefa: | <b>~</b>       | erzia: 2 | 2024-003  |
| Stravné - fin.príspevok - parametre         Denný príspevok (do limitu 55%):         4,00         Hodnota poskytnutej zálohy/deň:         5,00                                                                                                    | // príspevok a                                                                                                    | zo SF DY: 1,00 / pri<br>D - hodnota na deň<br>M - hodnota na mesia                                                                                                    | spevok na                         | d limit (zd                                                         | Zápis<br>anený): 0,00         | Hlavr          | ná mei   | na: Eur   |
| ICIJHS software s.r.o.   Inštalácia pre: JRS software                                                                                                    | , s.r.o užívateľ: Jł                                                                                                    | HS software, s.r.o.                                                                                                    |                                   |                                                                     | [U:\Sea_wsu                   | ib\UZU26\Súb_e | ur]   22 | 2.01.2024 |

## 3) Vyplatenie zálohy na stravné

Prvým krokom pri samotnej evidencii stravného a sledovania stavu na účte 335xxx je, že zamestnancovi poskytnem pri jeho nástupe (v prípade tohto nábehu systému asi ideálne k 01.01.) finančný príspevok na stravné v hodnote stravného na prvé dva mesiace.

V mojich príkladoch budem uvažovať o hodnote pre limite ZP 4,00€/deň a o príspevku zo SF 1,00€/deň, aby sa to ľahko počítalo …

Teda k 01.01.2024 cez pokladňu alebo banku vyplatím zamestnancovi (22+21) x 5,00 = 215,00€.

| JRS software, s.r.o. |               | V              | ýdavko                       | vý pok                              | cladničný dol                      | klad                   | 24320003               |
|----------------------|---------------|----------------|------------------------------|-------------------------------------|------------------------------------|------------------------|------------------------|
|                      |               | Ič<br>Di<br>Ot | Dph: SK<br>č:<br>ochodný reg | 20238683<br>20238683<br>ister Okr.s | 52<br>52<br>úd Žilina, oddiel: Sro | Dátum:<br>, vložka: 60 | : 01.01.2024<br>0264/L |
| Čiastka: ===215,00=  | === Eur       |                |                              |                                     |                                    |                        |                        |
| Slovom: ===Dvestor   | oätnásť===    |                |                              | V.syn                               | nbol:                              |                        |                        |
| Vyplatené (komu):    | Jozef Mrkvičk | а              |                              | τ                                   | Účel: Záloha na s                  | travu                  |                        |
| Rekapituláci a Dph:  | Sadzba        | Cena b         | ez Dph                       |                                     | Dph                                |                        | Spolu                  |
|                      | 0 %           |                |                              |                                     |                                    |                        |                        |
|                      | 10%           |                |                              |                                     |                                    |                        |                        |
|                      | 20%           |                |                              |                                     |                                    |                        |                        |
| Zaúčtovanie:         | Má dať        | Dal            | (                            | Čiastka                             | Popis                              |                        |                        |
| 1                    | 33511         | 21101          |                              | 215,00                              | Záloha na stravu                   | l                      |                        |
| Zaúčtoval:           |               | Schválil:      |                              |                                     | Prijal:                            |                        |                        |
|                      |               |                |                              |                                     |                                    |                        |                        |

Čo ale neznamená, že nie je možné dať aj vyššiu hodnotu, tu ide o to, aby bolo zabezpečené v zmysle toho blbého zákona, aby mal zamestnanec dopredu vyplatenú zálohu.

A následne už všetko ohľadom zúčtovania, zrazenia zálohy a poskytnutia novej zálohy riešim cez Mzdy aktuálneho mesiaca.

Už je potom na Vás, či si k 31.12.2024 uzavriete účet 335xxx a k 01.01.2025 poskytnete cez banku alebo pokladňu novú zálohu, alebo tak urobíte až pri ukončení pracovného pomeru zamestnanca. Ja osobne by som to robil až po ukončení PP.

## 4) Evidencia odchýlok

Ak máte nastavené hodnoty popísané v bode 2), pri evidencii odchýlok Vám systém zobrazí nové tlačítko [ Stravné ], čím zadáte naraz všetky hodnoty týkajúce sa stravného a nemusíte cez [ Doplnenie ] zaevidovať samostatne odchýlky S01 a S02 a potom ešte cez Zrážky prípadnú zrážku zo mzdy. A navyše si hneď v tejto činnosti cez výplatu zadáte poskytnutú zálohu na ďalší mesiac, pôjde ale o mesiac zúčtovania miezd + 2 mesiace, teda pri výpočte mzdy za 01/2024, ktorý robím v mesiaci 02/2024 poskytnem zamestnancovi zálohu na stravné na mesiac 03/2024.

Predpokladom pre uplatnenie príspevku zo SF je skutočnosť, že daný zamestnanec SF tvorí, teda ide o klasického zamestnanca, nie o Dohodára.

Po potvrdení tlačítka [ Stravné ] Vám systém zobrazí počet prac.dní za 01/2024 a 03/2024 a Vy zadáte reálny počet dní, v ktorých má zamestnanec nárok na stravné. Použitím tlačítka [>>>] nastavíte do jednotlivých polí max.počet dní.

Pomocou tlačítka [ HK => ] si viete pozrieť stav účtu a účtovné pohyby na účte 335 zamestnanca ktorý je platný pred zúčtovaním miezd.

V mojom príklade uvažujem s plným počtom dní pre zúčtovanie stravného 22 za január a 20 za marec, použil som k tomu tlačítko [>>>].

| ➢ Systém ekonomických agiend - Podvojné účtovníctvo Učtovníctvo Faktúry Financie DPH Sklady Majetok Mzdy Kontrolné súbory Servisné funkci | — □ ×                                                                                                    |
|----------------------------------------------------------------------------------------------------|----------------------------------------------------------------------------------------------------|
| 😼 Evidencia odchýliek - [filter kmeňového súboru - rok: 2024 ]                                                                            | EXT erzia: 2024-003                                                                                                    |
| Videncia odchyliek                                                                                                    | Výber pracovníka                                                                                                    |
| Osobné číslo: 100 Meno: Mrkvička Jožko                                                                                                    | R.č.: 010101/1111 Výstup Doba určitá                                                                                                |
| Odchýlky za obdobie - rok: 2024 ∓ mesiac: 01 ⊻                                                                                            | by Odchýlky pre stravné + zrážka (vrátenie zálohy na stravu)                                                                        |
| Kód Názov odchýlky Dátum_od Dátum_do Dni Hod (                                                                                            | Čiastka_1         Počet pracovných dní v mesiaci         01/2024 : 22           Počet pracovných dní v mesiaci         03/2024 : 20 |
|                                                                                                    | <u>Kód a popis pre odchýlky</u> Eur/deň Poč.dní<br>(/jednotku) (jedn.) Spolu                                                        |
|                                                                                                    | S01 - do limitu - zák.práce: 4,00 22 88,00                                                                                          |
|                                                                                                    | S02 - nad limit - soc.fond: 1,00 /den 22 22,00                                                                                      |
|                                                                                                    |                                                                                                    |
|                                                                                                    | Kód a popis pre zálohy - zúčtované cez účet HK => : 33511                                                                           |
|                                                                                                    | SvZ - vrátenie zúčtovanej zálohy S01+S02-S03: 110,00                                                                                |
| Doplnenie Úprava (oprava) Stravné 🥤                                                                                                    | <b>S04</b> - záloha na mes 03/2024 : 5,00 20 100,00                                                                                 |
|                                                                                                    | 7ánis                                                                                                    |
|                                                                                                    |                                                                                                    |
| Prehľad stavu účtu = 33511= v Hľ                                                                                                    | < za obdobie [ od: 2024/01 do: 2024/01 ] zo dňa: 22.01.2024                                                                         |
| Má dať Dal                                                                                                    | Stav P účet md/d Pss Dátum Doklad Popis dokladu ^                                                                                   |
|                                                                                                    | 0,00 Počiatočný stav                                                                                                    |
|                                                                                                    | 215,00 21101 +D POK 01.01.2024 24320003 Záloha na stravu                                                                            |
|                                                                                                    |                                                                                                    |
|                                                                                                    |                                                                                                    |
|                                                                                                    |                                                                                                    |
| (c) JRS software s.r.o. Inštalácia pre: Ing. Jaroslav Raška - J R                                                                         |                                                                                                    |

Do odchýlky SvZ - vrátenie zúčtovanej zálohy - systém automaticky dá hodnotu odchýlok S01 + S02 + S03.

# Výsledkom [Zápisu] je potom vyplnená tabuľka, podobne, ako keby ste si jednotlivé odchýlky evidovali samostatne.

| ✓ Systém ekonomických agiend - Podvojné účtovníctvo<br>– □ Učtovníctvo Faktúry Financie DPH Sklady Majetok Mzdy Kontrolné súbory Servisné funkcie Euro Organizér Koniec                                                                                                    | ×      |
|----------------------------------------------------------------------------------------------------|--------|
| Evidencia odchýliek - [filter kmeňového súboru - rok: 2024 ]                                                                                                    | 24-003 |
| Evidencia odchylikk - [ fitter kmetoveho suboru - rok: 2024]       Vyber pracovnika         Vyber pracovnika       Vyber pracovnika         Osobné číslo: 100       Meno: Mtkvčka Jožko       R.S.: 010101/1111         V dochýlky za obdobie - rok: 2024 * mesiac: 01 *       Vyber pracovnika         Votencia ad limit-soc find       0.00       0.00       0.000       0         Stramé - do limitu-zák práce       0.00       0.00       0.000       0       0         Svá< Stramé - ada limit-soc find       0.00       0.00       0.000       0.000       0       0         Svá <stramé -="" ada="" find<="" limit-soc="" td="">       0.00       0.00       10.000       0.000       0       0       0       0       0       0       0       0       0       0       0       0       0       0       0       0       0       0       0       0       0       0       0       0       0       0       0       0       0       0       0       0       0       0       0       0       0       0       0       0       0       0       0       0       0       0       0       0       0       0       0       0       0       0       0       0       0</stramé> | 24-003 |
| ná mena<br>(c) JRS software s r o Inětalácia pre: Ing. Janoslav Bačka, J.R.S., užívateľ: JRS software s r o IIC:\Sea, wsub\UZ026\Sub, euril                                                                                                    | a: Eur |

# 5) Výpočet mzdy

Výpočet mzdy za 01/2024 sa na výplatnej páske prejaví nasledovne:

| Firma:<br>Zostava:                                     | JRS so<br>Výp                      | oftware,<br>I a t n á | s.r.o.,<br>páska | za               | obdob              | ie - rok:                       | 2024                                 | mesi                           | iac: <b>01</b>                                     |                      |                                                                                                    | Osobr                                                                         | né číslo:                         | 100                     |
|--------------------------------------------------------|------------------------------------|-----------------------|------------------|------------------|--------------------|---------------------------------|--------------------------------------|--------------------------------|----------------------------------------------------|----------------------|----------------------------------------------------------------------------------------------------|-------------------------------------------------------------------------------|-----------------------------------|-------------------------|
| Meno:                                                  | Mrkvi                              | čka Jo                | žko              |                  |                    |                                 |                                      |                                |                                                    |                      | =0=4                                                                                                    | 40,00=ME                                                                      | S=0101                            | 01/1111                 |
| Mes.mzda:<br>Hod.mzda:                                 | 1000,00                            |                       |                  |                  | Dovoler<br>Priem_I | nka - min: 0,1<br>DN - deň: 0,0 | 00/nárol<br>00 hod:0                 | c 0,00 /<br>,0000              | čenp:0,00/                                         | krát: (              | 0,00/z                                                                                                    | ost:0,00                                                                      | Prae.dni:<br>Prae.hod:            | 22,00<br>176,00         |
| Základ mzda<br>Stravné-sp<br>Stravné-sf<br>Zal-S-03/24 | 956,52<br>88,00<br>22,00<br>100,00 |                       |                  | Zrážka           | i-stravné          | 110,00                          | Fondy Z<br>zam-ec l<br>S<br>I<br>Spo | LP<br>NP<br>SP<br>P<br>N<br>No | 38,26<br>13,39<br>38,26<br>28,69<br>9,56<br>128,16 | Fondy<br>firma<br>PF | yZP<br>NP<br>SP<br>P<br>P<br>NP<br>P<br>P<br>NP<br>SP<br>P<br>P<br>VP<br>SP<br>P<br>P<br>SP<br>P<br>P<br>SP<br>P<br>S | 105,21<br>13,39<br>133,91<br>28,69<br>9,56<br>7,65<br>2,39<br>45,43<br>346,23 | Odpr.dni<br>Odpr.hod<br>Dni sviat | 22,00<br>176,00<br>1,00 |
|                                                        |                                    |                       |                  | Daň.bo<br>Nezd.č | onus<br>tast'ZD    | 470,54                          | Daňbez<br>Daňzor                     | Db<br>nzdy                     | 67,99<br>67,99                                     | Cena                 | práce                                                                                                    | 1302,75                                                                       |                                   |                         |
| Hrubá mz                                               | da:                                | 956,52                | Celkový p        | nijem            | : 1                | 166,52                          | Zrá                                  | ž <b>k</b> y:                  | 306                                                | i,15                 | Vy                                                                                                    | účtovanie:                                                                    | 8                                 | 60,37                   |

### a v Rekapitulácia (sumáre) miezd nasledovne:

| Firma: | JRS software, | S.f.0. | - | REKAPITULÁCIA MIEZD | za rok: 2024 mesiac: 01 |
|--------|---------------|--------|---|---------------------|-------------------------|
|--------|---------------|--------|---|---------------------|-------------------------|

| Základná mzda:                      | 956,52 | Oprava dane:                                      |       |        |
|-------------------------------------|--------|---------------------------------------------------|-------|--------|
| Dovolenka:                          |        | Daňové vyrovnanie:                                |       |        |
| Prémie:                             |        | Daň spolu:                                        |       | 67,99  |
| Odmeny 1/2/3/4/5/6/7/8/9/10:        |        | Prijmy nepodliehajúce dani:                       |       |        |
| Priplatky / doplatky:               |        | Prijmy nepodl.dani 1/2/3/4/5:                     |       |        |
| Práca nadčas:                       |        | Náhrady nepodliehajúce dani:                      |       |        |
| Priplatky za prácu nadčas:          |        | Priplatky nepodliehajúce dani:                    |       |        |
| Práca vo sviatok:                   |        | Sociálny fond:                                    |       |        |
| Priplatky za prácu vo sviatok:      |        | Nepeň.prijem PP/Iné:                              |       |        |
| Náhrada za sviatok:                 |        | Náhrada za dočasnú PN:                            |       |        |
| Prekážky v práci:                   |        | Podiely/odmeny (nepodlieh.dani):                  |       |        |
| Priplatok za pracovnú pohotovosť:   |        | Prispevky na rekreácie:                           |       |        |
| Náhrada za pracovnú pohotovosť:     |        | Prispevky na šport.činnosť deti:                  |       |        |
| Náhrada mz dy (oprava):             |        | Stravné - zúčtovanie SF: 22,0                     | 0 ZP: | 88,00  |
| Ročné odmeny $+(1/2 a 1/4 ročné)$ : |        | <ul> <li>zrážka zúčtovaného stravného:</li> </ul> | (-)   | 110,00 |
| Mimopracovná činnosť:               |        | - poskyt.z aloha na nasl.obdobie:                 |       | 100,00 |

## 6) Zaúčtovanie miezd

Je potrebné v =Parametre pre zaúčtovanie miezd= správne nastaviť parametre pre stravné.

| Učtovníctvo Faktúry Financie DPH Sklady Majetok Mzdy Kontrolné súbory Servisné funkcie Kalendár Organizér Koniec           Parametre pre zaúčtovanie miezd         Image: State Control State Control State | )24-003 |
|----------------------------------------------------------------------------------------------------|---------|
| Parametre pre zaúčtovanie miezd       Image: State of the state of the state of th                  | )24-003 |
| ! Porovnajte hodnoty polí Pole_1, _2, _3, _4 a Pole_5 s hodnotami v súbore "Kódy odchýliek" a chýbajúce doplňte !                                                                                                    |         |
| ! Porovnajte hodnoty poli Pole_1, _2, _3, _4 a Pole_5 s hodnotami v subore "Kódy odchyliek" a chybajúce doplúte !                                                                                                    |         |
|                                                                                                    |         |
| Popis Má dať Dal P Pole_1 Pole_2 Pole_3 Pole_4 Pole_5 ^                                                                                                    |         |
| Sociálny fond SF                                                                                                    |         |
| Preplatená dovolenka PRDOV PRDOV                                                                                                    |         |
| Náhrady podlieh.dani PRISPZD PRISPZD                                                                                                    |         |
| Náhrady nepodlieh.dani NAHRNPD PRISPBD                                                                                                    |         |
| Nepeňažný príjem 521 331 NEPENPR NEPENPRZ                                                                                                    |         |
| Príspevok na stravné ZP 52701 33101 STRAVNE_L                                                                                                    |         |
| Príspevok na stravné SF 47201 33101 STRAVNE_F                                                                                                    |         |
| Príspevok nad limit 52801 33101 STRAVNE_D                                                                                                    |         |
| Zrážka stravné - zúčt.mes 33101 335*** S STRAVNE_Z                                                                                                    |         |
| Záloha stravné - nasl.mes 335*** 33101 S STRAVNE_N                                                                                                    |         |
| Daň preddavková 33101 34201 DAN ODAN                                                                                                    |         |
| Daň zrážková         33101         34201         Z         DAN                                                                                                    |         |
| Daňové vyrovnanie 33101 34201 - DANVYR                                                                                                    |         |
| Záloha ZALOHA ZALOHA                                                                                                    |         |
| Zrážky ZRAZKY                                                                                                    |         |
| Zrážky Stravné ZRAZKY                                                                                                    |         |
| Nemoc         336         331         NAHRPN                                                                                                    |         |
| Náhrady zo soc.poisťovne         336         331         NAHRRNP                                                                                                    |         |
| Fondy ZP zamestnanci 33101 33620 1 FZDRZ                                                                                                    |         |
|                                                                                                    |         |
|                                                                                                    |         |
| Dopňte (upravte) účty Má_dať a Dal a popis podľa vlastnej potreby Nová zrážka Doplnenie                                                                                                    |         |
| Pole "P" - ak má znamienko (-), bude hodnota prenásobená (-1)<br>- pri zdravotných poisť ovniach náväznosť na kódy poisť ovni Nová zdr.poisť ovňa Doplnenie                                                                                                    |         |
| <ul> <li>pri zrážkach naväznosť na kody zrážok</li> <li>pri základnej mzde "ZMM" náväznosť na kategóriu zaradenia</li> <li>Vložiť nový riadok (za aktuálny)</li> </ul>                                                                                                    |         |
| - pre zrážkovú daň samostatne - P=" " a Pole_I="DAN" - preddavková<br>- P="Z" a Pole_1="DAN" - zrážková daň Editovať riadok Zrušiť riadok                                                                                                    |         |

T.z. že pri účte 335, na ktorom sa bude účtovať zrážka za zúčtované stravné v mesiaci a súčasne nová záloha na stravné, musíte zadať účet v tvare =**335**\*\*\*= (tri hviezdičky) a do poľa P zadať =**S**=. Takto bude zabezpečené, že sa hodnoty rozpočítajú na jednotlivé analytiky účtu 335 za každého zamestnanca.

# Tabuľka pri zaúčtovaní miezd za 01/2024 vyzerá nasledovne:

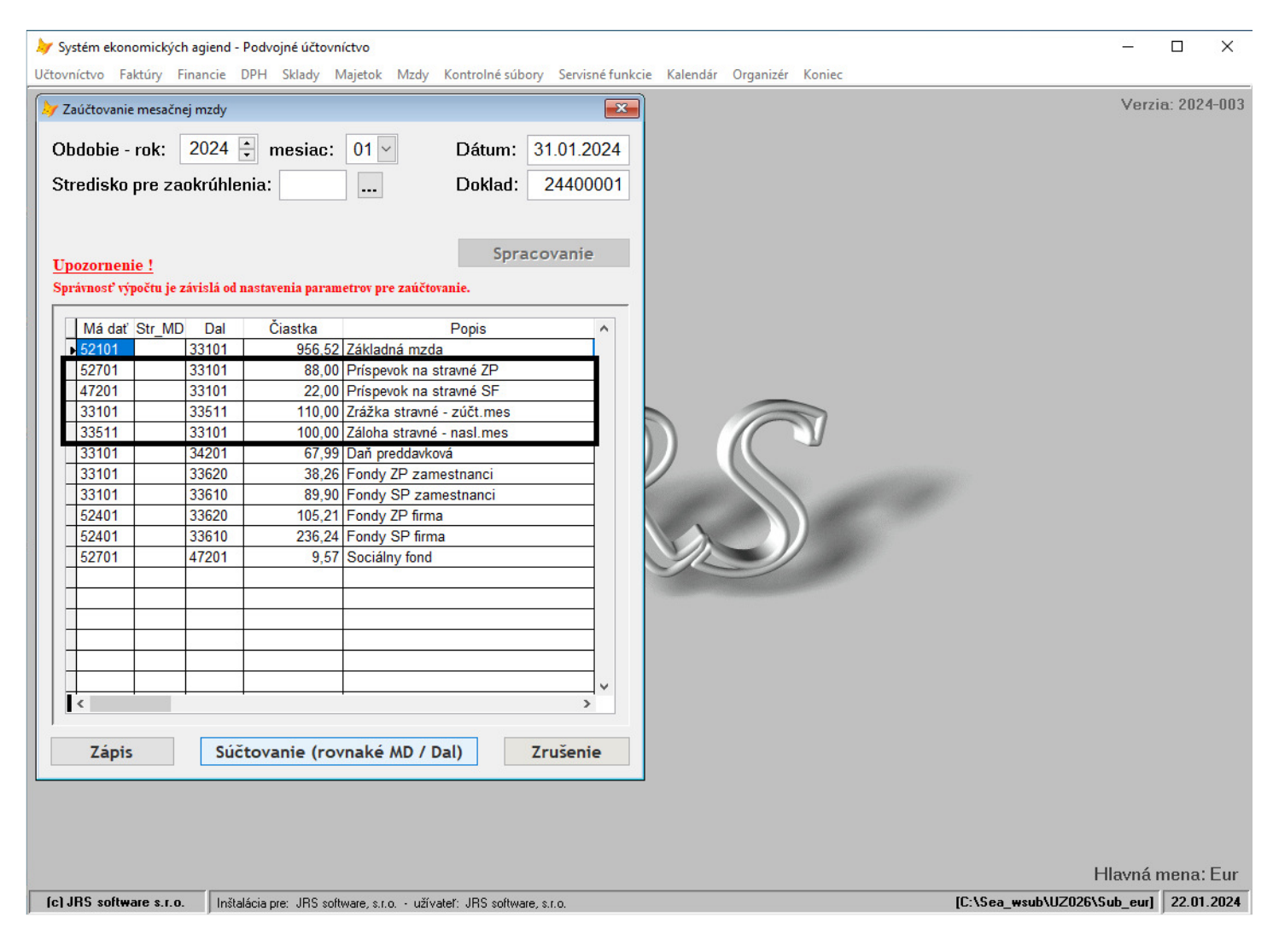

## A po [Zápis] a spracovaní Hlavnej knihy k 01/2024 je nasledovný prehľad obratov na účte 33511:

| Prezeranie zostáv systému SEA                              |                           |            |                     |              |         |
|------------------------------------------------------------|---------------------------|------------|---------------------|--------------|---------|
|                                                            | _                         |            |                     |              |         |
| Print Preview ×                                            |                           |            |                     |              |         |
|                                                            |                           |            |                     |              |         |
|                                                            |                           |            |                     |              |         |
|                                                            |                           |            |                     | D-ftum: 22 ( | 1 2024  |
| rima: 5705 software, s.r.o.,                               |                           |            |                     | Datom 22.0   | 1.2024  |
| Zostava: Subor obratov za učet: 55511 rok: 2024 mes        | 1ac: 01                   |            |                     | o trana:     | 1       |
| Stred Mes Dátum Pss Doklad P_účet_typ_stred                | Popis dokladu             | Čiastka_MD | Čiastka_Dal Firma   | Var          | .symbol |
| 33511 – Záloha strava – Jožko Mrkvička                     |                           |            |                     |              |         |
| 01 01.01.2024 POK 24320003 21101 +D                        | Záloha na stravu          | 215,00     | 0,00 Jozef Mrkvička |              | 0       |
| 01 31.01.2024 UCT 24400001 33101 +MD                       | Zrážka stravné - zúčt.mes | 0,00       | 110,00              |              | 0       |
| 01 31.01.2024 UCT 24400001 33101 +D                        | Záloha stravné – naslmes  | 100,00     | 0,00                |              | 0       |
| Za: 33511                                                  | Ps-MD: 0,00               | 315,00     | 110,00 Ks -MD:      | 205,00       |         |
|                                                            |                           |            | Dal:                | 0,00         |         |
| * (c) suracované programom SEA firmy JRS software s.r.o. N | ižná www.irs.sk *         |            |                     |              |         |
| · · · · · · · · · · · · · · · · · · ·                      | ,                         |            |                     |              |         |
|                                                            |                           |            |                     |              |         |

Zostatková hodnota na účte 33511 v sume 205,00€ je postačujúca pre pokrytie zálohy na stravné na mesiace 02/2024 (21 prac.dní x 5) a 03/2024 (20 prac.dní x 5), čo predstavuje 41x5 = 205,00€.

## 7) Nasledujúce mesiace

V nasledujúcich mesiacoch pokračujeme "dookola" bodmi 4), 5) a 6). Teda ak na to nemáme dôvod, <u>krok 3) (poskytnutie preddavku cez pokladňu alebo banku) nerobíme</u>.

Povedzme, že mesiac 02/2024 sme stravné evidovali v plnom rozsahu 02/2024 - 21 pracovných dní 04/2024 - 21 pracovných dní

T.z. po výpočte a zaúčtovaní budú obraty na účtoch, ktoré sa týkajú stravného nasledovné:

| 52701 | / 33101 | - | 84,00  | - | 21 x 4  |
|-------|---------|---|--------|---|---------|
| 47201 | / 33101 | - | 21,00  | - | 21 x 1  |
| 33101 | / 33511 | - | 105,00 | - | 84 + 21 |
| 33511 | / 33101 | - | 105,00 | - | 21 x 5  |

A po zaúčtovaní miezd za 02/2024 bude nasledovný prehľad obratov na účte 33511:

| Prezeranie zostáv systému SEA   Print Preview   I   I   I     III     IIII |                           |            |                     |                |        |
|----------------------------------------------------------------------------|---------------------------|------------|---------------------|----------------|--------|
| Firma: JRS software, s.r.o.,                                               |                           |            |                     | Dátum: 22.01   | .2024  |
| Zostava: Súbor obratov za účet: 33511 rok: 2024 me                         | siace: 01 až 02           |            |                     | Strana:        | 1      |
| Stred Mes Dátum Pss Doklad P_účet_typ_stred                                | Popis dokladu             | Čiastka_MD | Čiastka_Dal Firma   | Var.s          | ymb ol |
| 33511 - Záloha strava - Jožko Mrkvička                                     |                           |            |                     |                |        |
| 01 01.01.2024 POK 24320003 21101 +D                                        | Záloha na stravu          | 215,00     | 0,00 Jozef Mrkvička |                | 0      |
| 01 31.01.2024 UCT 24400001 33101 +MD                                       | Zrážka stravné - zúčt.mes | 0,00       | 110,00              |                | 0      |
| 01 31.01.2024 UCT 24400001 33101 +D                                        | Záloha stravné – naslmes  | 100,00     | 0,00                |                | 0      |
| 02 29.02.2024 UCT 24400002 33101 +MD                                       | Zrážka stravné - zúčt.mes | 0,00       | 105,00              |                | 0      |
| 02 29.02.2024 UCT 24400002 33101 +D                                        | Záloha stravné – naslmes  | 105,00     | 0,00                |                | 0      |
| Za: 33511                                                                  | Ps-MD: 0,00<br>Dal: 0,00  | 420,00     | 215,00 Ks-MD:<br>   | 205,00<br>0,00 |        |
| * (c) spracované programom SEA firmy JRS software s.r.o. 1                 | ližná, www.jrs.sk *       |            |                     |                |        |

Zostatková hodnota na účte 33511 v sume 205,00€ je postačujúca pre pokrytie zálohy na stravné na mesiace 03/2024 (20 prac.dní x 5) a 04/2024 (21 prac.dní x 5), čo predstavuje 41x5 = 205,00€.